#### The Business Marketplace

You will find a number of new tools and features, including:

Business-only pricing Chat with a live expert Quantity discounts

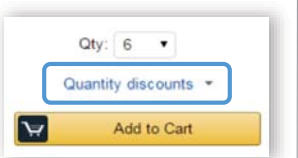

### **Business Shipping**

When shopping on the Business Account, you will receive FREE 2-Day shipping on eligible orders of \$49 or more. These Items are either:

- Prime Items
- Items shipped and sold by Amazon.com

Items that are eligible for business shipping are clearly identified next to the price.

| Brother TN<br>by Brother                            | 450 High Yield Black Toner - Retail Packaging<br>4,090 customer reviews   141 answered questions                                                          |
|-----------------------------------------------------|----------------------------------------------------------------------------------------------------|
| Price: \$43.99 8                                    | I Laser Printer Drums & Toner<br>Free Two-Day Shipping on orders over \$49. Ditails                                                                       |
| In Stock.<br>Want it Saturday.<br>Ships from and so | Sept. 10? Order within 8 hrs 27 mins and choose Two-Day Shipping at checkout. Details<br>id by Amazon.com in easy-to-open packaging. Gift-wrap available. |

# Your Cart

As you shop on Amazon.com you can continue to add to your cart. You can view the contents of your cart anytime at the top right of the screen.

- Click the card to proceed to check out.
- Before checking out you may edit quantities, remove items or save for later.

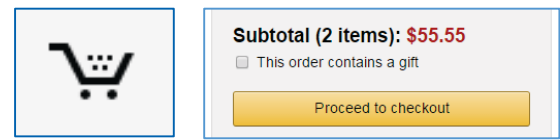

# Shipping & Payment

You will be asked to enter your shipping address and purchasing card information when you check out for the first time.

- Your shipping & payment information will be saved for all purchases moving forward.
- If you ever need to change or update this information you can do so at checkout or in the Amazon Wallet section of Your Account.

|                       | Amazon Wallet             |
|-----------------------|---------------------------|
| Your Account          | Credit Cards & Gift Cards |
| Orders                |                           |
| Business Analytics    | Manage Payment Options    |
| Recurring Deliveries  | Add a Credit or Debit Car |
| Not Lindsev2 Sign Out | Amazon Credit Cards       |

### **Recurring Deliveries**

To access the recurring delivery storefront select **(User)'s** Account for Business > Recurring Deliveries.

- Recurring deliveries always ship for free.
- Easily edit frequency, delivery date, or quantity.

#### **Returns & Exchanges**

To return or exchange an item, hover over **(User)'s Account for Business > Orders** to view your complete order history.

- Select Return or Replace items at right of product.
- Select reason for return.
- Print label and authorization.
- Prepare package and return label.

\* <u>Items shipped and sold by Amazon.com</u> can be returned within 30 days of receipt of shipment. If shipped and sold by a 3<sup>rd</sup> party, policies can vary. If you have questions you can contact Amazon Business customer service.

# Reporting and Reconciliation

#### Your Orders

To access this view of your order history, hover over (User)'s Account for Business > Orders.

| CREER PLACED       | 70756                                               | D#P10                         | 01001 # 115-011825-40400 |
|--------------------|-----------------------------------------------------|-------------------------------|--------------------------|
| July 54, 2016      | \$9,99                                              | Kaitin Hall +                 | Order Detail             |
| Delivered Jul      | 18, 2016                                            |                               |                          |
| our packape was    | delvered                                            |                               |                          |
| Nexce look in your | mailbox or wherever you t                           | typically get mail            |                          |
| -                  | lecifiet Classic M002.2.4<br>DPI 3 Adustment Levels | Rottan or replace items       |                          |
| , en               | fold by Higsidor, US Store<br>Sk 99                 | Product question? Age Ballier | Ask Product Question     |
|                    | Duy & Agen                                          |                               | Laave seller leedback    |
|                    |                                                     |                               | Lawe package feedback    |
|                    |                                                     |                               | White a product review   |
|                    |                                                     |                               | Archive order            |

To print individual invoices, select Order Details > View or Print Invoice.

#### **Business Analytics**

To view spend-analytics reports, hover over (User)'s Account for Business > Business Analytics.

- Choose an option to show Orders, Returns, Refunds, or Reconciliation details.
- Select the time period you would like to view.

| Show     | Time Period    | Organized by       |   |
|----------|----------------|--------------------|---|
| Orders + | Past 4 weeks + | Product Categories | : |
| Orders + | Past 4 weeks + | Product Categories |   |
| Table Ba | ar chart       |                    |   |

- View orders in either Bar Chart or Table view.
  - The bar chart view is recommended for reviewing your purchases over time.
  - Table view provides order detail and can be downloaded as a CSV.